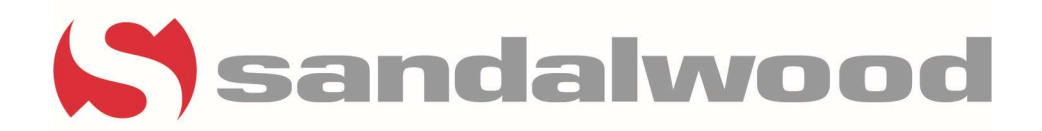

## Wait List Management

- To add an applicant to the Voyager Wait List, Select (Waiting List) from the prospect card.
- Blue fields are required; First Choice (bedroom size) and household size. Applicants can select up to 3 choices. **Only 2 choices are recommended.**
- For the bottom fields of the below screenshot, enter *Contact date*, *Contact Time* and *Type of Contact* 
  - Select "New Application" from the *Type of Contact* dropdown when adding an applicant to the Waiting List manually
  - Add a Comment if needed. Example- "New Applicant- would like to move-in August 2023." A comment is not always needed for a new Wait List applicant

| me nep monthly moleaures quests Anordable Analy                                                                                                    | utes algin out                                                                                                    | 🔒 yardiasptx1                                                         | 1.com/30258sandal/Pages/Aff_Wa                                                                   | itingList.aspx?Tenantl                                                                      | d=0&ProspectId=20  | 04157                                         |
|----------------------------------------------------------------------------------------------------|----------------------------------------------------------------------------------------------------|-----------------------------------------------------------------------|--------------------------------------------------------------------------------------------------|---------------------------------------------------------------------------------------------|--------------------|-----------------------------------------------|
| Prospect Guest Card                                                                                                    | Other Data 💌                                                                                                    | Waiting List                                                          |                                                                                                  |                                                                                             |                    |                                               |
| First Name         Brian         MI         D           Last Name         Bowling         ✓           Address         1120 Unb ave se         Address           City State Zip         Olympia         WA ♥ 98501           Country         (360) 528-0289         ✓           Cells = Raxé         (360) 528-0289         E000           DQB = DL=/State         12/30/****         Rowlind:2094T | Status         Applied           Code         p0193083           Property         922           Unit         2003           Unit Type         3-50-CQ           First Contact         Web           Agent         Property Usbate           Source         Craigalist           Result         Date | Name<br>Address<br>City, State, Zip<br>Office Telephone<br>Home Phone | Brian D. Rowling<br>1120 10th ave se<br>Olympia, WA 98501<br>(360) 528-0289<br><u>Save H</u> alp | First Choice<br>Second Choice<br>Third Choice<br>Household Size<br>Annual Income<br>Comment |                    | Property Walting Lists For This Prospect  222 |
| Notes Screening Eat TIC Adjust Move-In Date                                                                                                    | ening Help                                                                                                    | Contact Log<br>Contact Date<br>Contact Time<br>Type of Contact        | te Time Type of Contact                                                                          | cs Preferences<br>Comment                                                                   | Add to Contact Log |                                               |
|                                                                                                    |                                                                                                    |                                                                       |                                                                                                  |                                                                                             |                    |                                               |

For Applicants that are moved over from Rent Café Site Manager Waiting List workflow, the Contact log note will show as below (this cannot be edited)

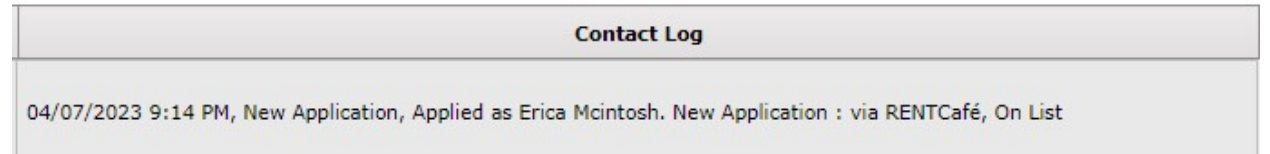

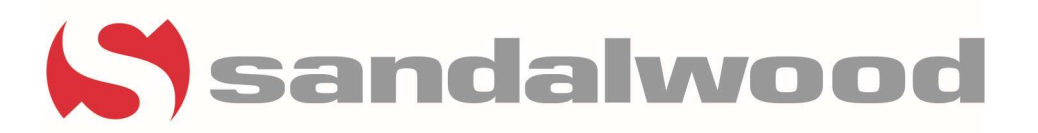

**Contacts:** Once you are notified of an upcoming vacancy, contact applicants based on their Waiting List Rank as well as bedroom size/preferences. It is very important that applicants are contacted for an available unit in the order in which they applied (and based on preferences).

Contact the applicant 3 times, 48 hours apart. If no contact is made or a call is not returned from the applicant showing interest, remove the applicant from the Waiting List. **Do not leave applicants on the waiting list indefinitely.** Purging your Wait List is a very important process.

When you contact an applicant, below is some information on what to inquire about when you call:

- How many people are in your household?
- When are you looking to move -in? Note- if applicant is not ready to move, you can leave them on the waiting list. Make sure you make a note indicating applicant is not ready to move but will remain on the Waiting list and they will be contacted when the next unit is available.
- Are you interested in a 2 or 3BR?
- What is your annual income? Is it verifiable?
- Advise them of the \$35/50pp App fee. (They can pay it online if they apply via the Site Manager workflow)
- Income must fall at or below the below—this depends on the # of people in the household. See Qualifying Criteria for specific income limits. Here is an example:

| MAXIMUM ANNUAL     | INCOME               | FOR RE               | NT RES               | TRICTE               | D APAR               | IMENT                | HOMES                               | (5/2023)             |
|--------------------|----------------------|----------------------|----------------------|----------------------|----------------------|----------------------|-------------------------------------|----------------------|
|                    | 1 person             | 2 people             | 3 people             | 4 people             | 5 people             | 6 people             | 7 people                            | 8 people             |
| 50% AMI<br>60% AMI | \$30,750<br>\$36,900 | \$35,150<br>\$42,180 | \$39,550<br>\$47,460 | \$43,900<br>\$52,680 | \$47,450<br>\$56,940 | \$50,950<br>\$61,140 | \$54, <mark>4</mark> 50<br>\$65,340 | \$57,950<br>\$69,540 |

If applicant is interested in a unit and they can do the Applicant process online, move them to the Movein Workflow in Site Manager. See Powerpoint provided by Compliance for this process.

When contacting applicants, always enter a *Contact Date* and *Contact Time* when you are making contact. This is very important, as it shows we are contacting applicants based on when they applied. <u>A</u> **note is required to be added.** See below examples of acceptable notes.

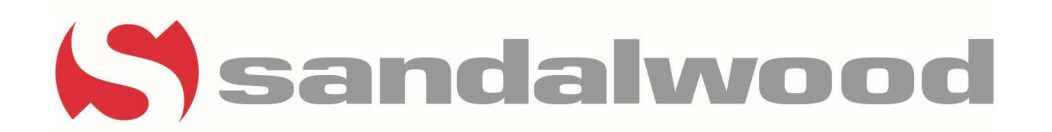

| wwarth                                                      | ng List                                                                                                    |                                              |                                                         |                                                                                                    |           |                                           |                                                                                     |                             |                                         |
|-------------------------------------------------------------|----------------------------------------------------------------------------------------------------|----------------------------------------------|---------------------------------------------------------|----------------------------------------------------------------------------------------------------|-----------|-------------------------------------------|-------------------------------------------------------------------------------------|-----------------------------|-----------------------------------------|
| Name                                                        | Jo                                                                                                    | se L. Gloria                                 |                                                         | First Choice                                                                                           | 3 BR      | ~                                         | 3                                                                                   |                             |                                         |
| Address                                                     | 7                                                                                                    | 34 umbra heig                                | hts                                                     | Second Choice                                                                                          |           | ~                                         | Property Waiting Lists For                                                          | r This                      |                                         |
|                                                             |                                                                                                    |                                              |                                                         | Third Choice                                                                                           |           | ~                                         | Prospect                                                                            |                             |                                         |
| City, Sta                                                   | te, Zip S                                                                                                    | n antonio, TX 7                              | 78252                                                   | Household Size                                                                                         | 1         |                                           | 030                                                                                 |                             |                                         |
| Office Te                                                   | elephone                                                                                                    |                                              |                                                         | Annual Income                                                                                          | 24,000.00 |                                           |                                                                                     |                             |                                         |
| Home Ph                                                     | none (2                                                                                                    | 10) 705-9809                                 |                                                         | Comment                                                                                                |           |                                           |                                                                                     |                             |                                         |
|                                                             | 34                                                                                                    |                                              |                                                         |                                                                                                    |           |                                           |                                                                                     |                             |                                         |
|                                                             |                                                                                                    | Save                                         | Help                                                    |                                                                                                    |           |                                           |                                                                                     |                             |                                         |
|                                                             |                                                                                                    |                                              |                                                         |                                                                                                    |           |                                           |                                                                                     |                             |                                         |
|                                                             |                                                                                                    |                                              |                                                         |                                                                                                    |           |                                           |                                                                                     |                             |                                         |
|                                                             |                                                                                                    |                                              |                                                         |                                                                                                    |           |                                           |                                                                                     |                             |                                         |
| Conta                                                       | act Log                                                                                                    | Tax Credit                                   | Demographic                                             | s Preferences                                                                                          | Position  |                                           |                                                                                     |                             |                                         |
| Conta                                                       | act Log                                                                                                    | Tax Credit                                   | Demographic                                             | s Preferences                                                                                          | Position  |                                           |                                                                                     |                             |                                         |
| Conta                                                       | act Log                                                                                                    | Tax Credit                                   | Demographic                                             | s Preferences                                                                                          | Position  |                                           |                                                                                     |                             |                                         |
| ∫ Conta<br>Contact I                                        | act Log                                                                                                    | Tax Credit                                   | Demographic                                             | s Preferences                                                                                          | Position  |                                           |                                                                                     |                             |                                         |
| Contact I<br>Contact I                                      | act Log                                                                                                    | Tax Credit                                   | Demographic                                             | S Preferences                                                                                          | Position  | t Log                                     |                                                                                     |                             |                                         |
| Contact I<br>Contact I<br>Contact <sup>-</sup><br>Type of C | act Log<br>Date<br>Time                                                                                                    | Tax Credit                                   | Demographic                                             | s Preferences                                                                                          | Position  | t Log                                     |                                                                                     |                             |                                         |
| Contact I<br>Contact T<br>Contact                           | act Log                                                                                                    | Tax Credit                                   | Demographic                                             | s Preferences                                                                                          | Position  | t Log                                     |                                                                                     |                             |                                         |
| Contact I<br>Contact I<br>Contact <sup>T</sup><br>Type of C | act Log                                                                                                    | Tax Credit                                   | Demographic                                             | s Preferences                                                                                          | Position  | t Log                                     |                                                                                     |                             |                                         |
| Contact I<br>Contact T<br>Type of C                         | act Log                                                                                                    | Tax Credit                                   | Demographic                                             | S Preferences                                                                                          | Position  | t Log                                     |                                                                                     |                             |                                         |
| Contact I<br>Contact T<br>Type of C<br>Edit                 | Date                                                                                                    | Tax Credit                                   | Demographic                                             | S Preferences                                                                                          | Position  | t Log                                     | Comment                                                                             | 86                          | Status                                  |
| Contact I<br>Contact <sup>-</sup><br>Type of C<br>Edit      | Date Date Contact Def 06/30/202                                                                                                    | Tax Credit                                   | Demographic Type of Contact Update Update               | s Preferences<br>Comment                                                                               | Position  | t Log                                     | Comment<br>t would like monthly check-ins - 1                                       | BS                          | Status<br>On List                       |
| Contact I<br>Contact <sup>7</sup><br>Type of C<br>Edit      | Date                                                                                                    | Time<br>3 1:43 PM<br>3 3:10 PM<br>2 2:258 PM | Demographic Type of Contact Update Update Update        | s Preferences<br>Comment<br>still interested - can't<br>Jose called back - con                         | Position  | t Log<br>nonth bu<br>credit cha           | Comment<br>t would like monthly check-ins - 1<br>eck - follow up tomorrow to see if | BS<br>f moving forward - BS | Status<br>On List<br>On List            |
| Contact I<br>Contact T<br>Type of C<br>Edit                 | act Log Date Time Contact O6/30/2020 06/30/2020 06/202/2021 06/202/2021 06/22/2021 06/201 06/20/2021 06/22/2021 06/22/2021 06/22/2021 06/22/2021 06/20/2021 06/2020 06/20/2020 06/20/2020 06/20/2020 06/20/2020 06/20/2020 06/20/2020 06/20/2020 06/2000 06/20000 06/2000 06/2000 06/20000000000 | Time<br>3 1:43 PM<br>3 2:38 PM<br>2 5:12 PM  | Demographic Type of Contact Update Update Update Update | s Preferences<br>Comment<br>still interested - can't<br>Jose called back - con<br>lvm about current wa | Position  | t Log<br>nonth bu<br>credit che<br>y - BS | Comment<br>t would like monthly check-ins - 1<br>eck - follow up tomorrow to see if | BS<br>f moving forward - BS | Status<br>On List<br>On List<br>On List |

## Examples of notes for multiple applicants:

| Calend | ur Waitin | g List Details - 07/12/20                                                             | 23 Person Sea    | arch       |         |      |         |             |       |         |           |                                                                                                    |
|--------|-----------|---------------------------------------------------------------------------------------|------------------|------------|---------|------|---------|-------------|-------|---------|-----------|----------------------------------------------------------------------------------------------------|
| -      | -         |                                                                                       |                  |            |         |      |         |             |       |         |           |                                                                                                    |
| Rank / | Prospect  | Name and Address                                                                      | BR Size Pref     | Date       | Time    | Size | Comment | Preferences | Needs | of AMGI | Status    | Contact Log                                                                                                    |
| 1      | 030       | Jose L. Gloria<br>7634 umbra heights<br>San antonio, TX 78252<br>Home: (210) 705-9809 | 3BR-First Choice | 02/01/2023 | 2:17 PM | 1    |         |             |       | 0.00    | 0 On List | 06/20/2022 143 PM, Updets, still interested - can't move-in this month but would like monthly deck-ins- BS, On Lid<br>06/22/2022 31:08 PM, Updets, Jose called back - concreted Rabut credit clack - follow ys thorarows to see if moving forward - BS, On Lid<br>06/22/2022 31:08 PM, Updets, Jose called back - concreted Rabibly - BS, On Lid<br>06/22/2022 31:08 PM, Updets, Jose called Rabibly - BS, On Lid<br>06/22/2022 31:08 PM, Updets, Jose called Rabibly - BS, On Lid<br>06/22/2022 31:08 PM, Updets Alled Rabibly - BS, On Lid<br>06/22/2022 31:08 PM, Updets Alled Rabibly - BS, On |
| 2      | 030       | Maria T. Dominguez<br>2624 N Georgia Ave<br>Weslaco, TX 78599<br>Home: (956) 314-2958 | 3BR-First Choice | 02/06/2023 | 8:29 PM | 5    |         |             |       | 0.00    | On List   | 06/30/2023 31:46 PM, Update, Ivm about current watikis availability - BS, On List<br>06/22/2023 31:04 PM, Update, Nobolc current watikis availability - BS, On List<br>04/10/2023 51:31 PM, Update, Skoped by Destiny A. Vsaguez, Reason: No response, On List<br>02/06/2023 S1:97 PM, New Application, Applied as Manina Dominguez, New Application : Via RENTCafé, On List                                                                                                    |
| 3      | 030       | Marquinashae Brown<br>624 Genti St.<br>Natchitoches, LA 71457<br>Home: (318) 289-7390 | 3BR-First Choice | 02/16/2023 | 4:08 PM | 2    |         |             |       | 0.00    | On List   | 07/03/2022 5:00 PM, Active, called (Im and emailed to schdule a tour, on List<br>05/03/02022 1:00 PM, Active, and the scheme and the scheme and the scheme and the scheme and the scheme and the<br>06/03/02022 5:13 PM, Update, scheme and the scheme and the scheme and the scheme and the scheme and the<br>06/03/02022 5:13 PM, Update, Skoped by Destiny A, Vaspuse, Reason: No response, On List<br>02/12/02022 5:13 PM, Update, Skoped by Destiny A, Vaspuse, Reason: No response, On List<br>02/12/02022 5:13 PM, Update, Skoped by Destiny A, Vaspuse, Reason: No response, On List<br>02/12/02022 5:13 PM, Update, Skoped by Destiny A, Vaspuse, Reason: No response, On List                                                                                                    |

**Note-** There are certain *Types of contacts* that remove an applicant automatically. For example, *Applicant Rejected, Application Removed*, removes an applicant automatically. Moved to Bottom of Wait List moves an applicant to the bottom of the Wait List. **Be sure to add a comment (note) and click Save.** 

If an applicant is on the Waiting List, make sure you work off of this prospect card for the duration of Application processing. As you go through the workflow and move an applicant in (execute Lease), you will be prompted to remove the applicant from the waiting list. See below example. This process will automatically remove the applicant from the waiting list. Make a note- "Applicant provided all compliance documents timely and is moving into Unit XX." Make sure the note makes sense, especially if you are moving in someone ahead of another applicant.

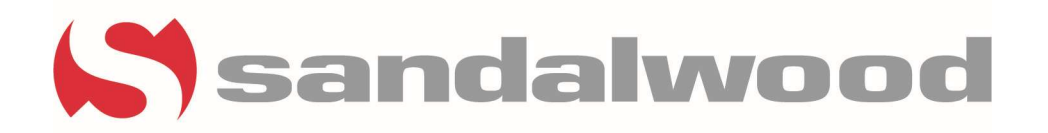

|                       | secure rease - coogie cinome                                                                                                    |           |                                          |                           |                                                                                                    |               |  |
|-----------------------|----------------------------------------------------------------------------------------------------|-----------|------------------------------------------|---------------------------|----------------------------------------------------------------------------------------------------|---------------|--|
| i yardiasptx11.con    | n/30258sandal/Pages/ResProspectActions.aspx?Pro                                                                                                    | spectid = |                                          |                           |                                                                                                    |               |  |
| Execute Lease         |                                                                                                    |           | 🙌 KP.org ae Aetna                        | 🍈 HP® Computer an 🔇       | SAVE - Home Page 🛛 🖓 Date I                                                                                                    | Duration Calc |  |
| Shu Lan Ma, HUD Wait  | ing List Rank: 1                                                                                                    |           |                                          |                           |                                                                                                    |               |  |
| Date                  | 10/23/2020                                                                                                    |           |                                          |                           |                                                                                                    |               |  |
| Time                  | 10:40 AM                                                                                                    |           | s Sign Out                               |                           |                                                                                                    |               |  |
| Agent                 | Terri Washam 👻                                                                                                    |           | Function *                               |                           |                                                                                                    |               |  |
| Execute Lease Comme   | nt for Waiting List Contact Log                                                                                                    |           | tatus Approved                           |                           | Leasing Steps                                                                                                    |               |  |
| Moving into Unit #320 | a                                                                                                    |           | ode p0059562                             |                           | Guest Card                                                                                                    |               |  |
| Save                  |                                                                                                    |           | roperty 045                              |                           | Preferences                                                                                                    |               |  |
|                       |                                                                                                    |           | Init Type 1-1-MT                         |                           | Occupanta                                                                                                    |               |  |
|                       |                                                                                                    | N         | irst Contact Call                        |                           | Select Unit                                                                                                    |               |  |
|                       |                                                                                                    | 45        | gent N/A                                 |                           | Rental Octions                                                                                                    |               |  |
|                       |                                                                                                    |           | iource N/A                               |                           | Concessions                                                                                                    |               |  |
|                       |                                                                                                    |           | lesuit                                   |                           | Application form                                                                                                    |               |  |
|                       |                                                                                                    |           | Mate 05/11/201                           | 1                         | Application Status                                                                                                    |               |  |
| Charges               |                                                                                                    |           | () () () () () () () () () () () () () ( |                           | Appreciation status                                                                                                    |               |  |
| Receivables           | Notes                                                                                                    |           |                                          |                           |                                                                                                    |               |  |
| Payables              |                                                                                                    |           | and an and a second second               |                           |                                                                                                    |               |  |
|                       | Comacts Waning List Previous Qu                                                                                                    | ole Scier | aung Teb                                 |                           |                                                                                                    |               |  |
|                       | Application Status                                                                                                    |           |                                          |                           | t in the second second s |               |  |
|                       |                                                                                                    |           |                                          |                           |                                                                                                    |               |  |
|                       | Action / Date                                                                                                    | Agent     |                                          |                           |                                                                                                    |               |  |
|                       | Action / Date<br>Application Approved 10/19/2020                                                                                                    | Agent     |                                          |                           |                                                                                                    |               |  |
|                       | Action / Date<br>Application Approved 10/19/2020<br>Submit Application 10/07/2020                                                                                                    | Agent     |                                          |                           |                                                                                                    |               |  |
|                       | Action / Date<br>Application Approved 10/19/2020<br>Submit Application 10/07/2020                                                                                                    | Agent     |                                          |                           |                                                                                                    |               |  |
|                       | Action / Date<br>Application Approved 10/19/2020<br>Submit Application 10/07/2020<br>Ledger Agsign Unit Move In Calculator                                                                                                    | Agent     | xecule Lease Cagoel                      | Cannect Utilities         |                                                                                                    |               |  |
|                       | Action / Date<br>Application Approved 10/19/2020<br>Submit Application 10/07/2020<br>Ledger Agsign Unit Move In Calculator                                                                                                    | Agent     | secule Lease Capcel                      | Connect Utilities         |                                                                                                    |               |  |
|                       | Action /         Date           Application Approved         10/19/2020           Submit Application         10/07/2020           Ledger         Agsign Unit         Move (n Calculator           Edit 50059         Edit TIC         Adjust Move-In Date | Agent     | secule Lease Cagoel                      | Connect Utilities         |                                                                                                    |               |  |
|                       | Action / Date<br>Application Approved 10/19/2020<br>Submit Application 10/07/2020<br>Ledger Assign Unit Move In Calculator<br>Edit 50059 Edit TIC Adjust Move-In Date                                                                                     | Agent     | secule Lesse Cagoel                      | Connect Utilities         |                                                                                                    |               |  |
|                       | Action / Date<br>Application Approved 10/19/2020<br>Submit Application 10/07/2020<br>Ledger Agsign Unit Move In Calculator<br>Edit 50059 Edit TIC Adjust Move-In Date                                                                                     | Agent     | secule Lease Cagoel                      | Connect Utilies           |                                                                                                    |               |  |
|                       | Action / Date<br>Application Approved 10/19/2020<br>Submit Application 10/07/2020<br>Ledger Agsign Unit Move In Calculator<br>Edit 50059 Edit TIC Adjust Move-In Date                                                                                     | Agent     | secule Lease Cagcel                      | Connect Littles           |                                                                                                    |               |  |
|                       | Action / Date<br>Application Approved 10/19/2020<br>Submit Application 10/07/2020<br>Ledger Agsign Unit Move In Calculator<br>Edit 50059 Edit TIC Adjust Move-In Da                                                                                       | Agent     | pecule Lease Capcel                      | Connect Litilities        |                                                                                                    |               |  |
|                       | Action / Date<br>Application Approved 10/19/2020<br>Submit Application 10/07/2020<br>Ledger Agsign Unit Move in Calculator<br>Edit 50059 Edit TIC Adjust Move-In Date                                                                                     | Agent     | pecule Lesse Cagcel                      | Connect Utilies           |                                                                                                    |               |  |
|                       | Action / Date<br>Application Approved 10/19/2020<br>Submit Application 10/07/2020<br>Ledger Agsign Unit Move In Calculator<br>Edit 50059 Edit TIC Adjust Move-In Date                                                                                     | Agent     | pecule Lease Cagoel                      | Connect Utilies           |                                                                                                    |               |  |
|                       | Action / Date<br>Application Approved 10/19/2020<br>Submit Application 10/07/2020<br>Ledger Agsign Unit Move In Calculator<br>Edit 50059 Edit TIC Adjust Move-In Da                                                                                       | Agent     | secule Lease Gagoel                      | Connect <u>U</u> tilities |                                                                                                    |               |  |